#### Yale University

From the SelectedWorks of Rolando Garcia-Milian

Spring April, 2016

## Making Sense of Genomic Variation: Part 1 SNP Annotation

Rolando Garcia-Milian

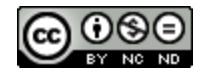

This work is licensed under a Creative Commons CC\_BY-NC-ND International License.

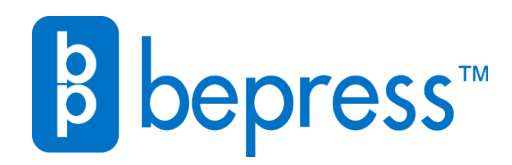

Available at: https://works.bepress.com/rolando\_garciamilian/11/

# Making Sense of Genomic Variation: SNP Annotation -Part 1

Rolando Garcia-Milian <u>rolando.milian@yale.eu</u> Biomedical Sciences Research Support Yale Cushing/Whitney Medical Library Yale University.

#### Contents

| Online Mendelian Inheritance in Man                              | 3  |
|------------------------------------------------------------------|----|
| dbSNP                                                            | 5  |
| SNPs – Trait Relationship: GWAS Catalog                          | 7  |
| Using Variant Effect Predictor (Ve!P) to Annotate a List of SNPs | 9  |
| Additional Annotation of Variants: Ensembl BioMart               | 14 |
| References                                                       | 20 |

#### **Online Mendelian Inheritance in Man**

For this example, we will found out the mode of inheritance of the genetic disorder ataxia telangiectasia and the gene associated with this disorder, genetic tests, and labs in US offering these tests. Go to the OMIM website <a href="http://www.omim.org/">http://www.omim.org/</a> Enter "ataxia telangiectasia" in the search box and click on the "Search" button.

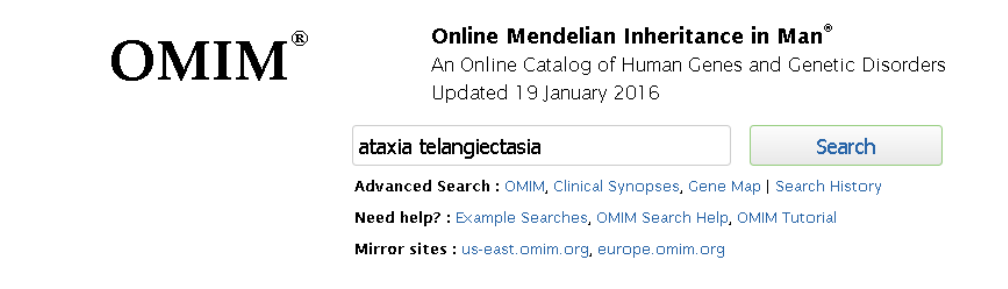

Look at the number of the results (1,233 entries). Use the Advance search to limit the number and specificity of your results. Click on the "Advance search" link located under the search box and click on the "OMIM" button. A new page will open showing all the limits available. Check the "Title" and the "#phenotype description, molecular basis known" limits and click on the "Search" button.

| ataxia telangiectasia | Search                                                       |
|-----------------------|--------------------------------------------------------------|
| Advanced Search 🔹     | Search History   Display Options 🔹   Retrieve Corresponding: |
| OMIM                  | atactic □ ataxic   □ <b>Add All</b>                          |
| Clinical Synopses     | □ ataxy □ dyssynergia                                        |
| Search: 'ataxia telan | giectasia'                                                   |
| Results: 1,233 entrie | es.                                                          |

| ataxia telangiectasia |                       | Search                                                    |
|-----------------------|-----------------------|-----------------------------------------------------------|
| Sort by: 🖲 Relevance  | C Date updated C Date | e created Entries per page: 10 💌                          |
| Search in:            | Only Records With:    | MIM Number Prefix:                                        |
| 🗆 Mim Number          | 🗆 Allelic Variants    | $\square$ * gene with known sequence                      |
| 🔽 Title               | 🗆 Clinical Synopsis   | $\square$ + gene with known sequence and phenotype        |
| Text                  | 🗆 Gene Map Locus      | 🔽 # phenotype description, molecular basis known          |
| 🗆 Allelic Variants    |                       | 🗆 % mendelian phenotype or locus, molecular basis unknown |

The number of results will go down to 100. Click on the first record. " # 208900. ATAXIA-TELANGIECTASIA; AT"

Note the table "Phenotype-Gene Relationship" showing the "Gene/Locus" associated with this disorder (ATM gene).

Under "TEXT", it also says that "ataxia-telangiectasia (AT) is caused by homozygous or compound heterozygous mutation in the ATM gene (607585) on chromosome 11q22" Under "Description": is an autosomal recessive disorder

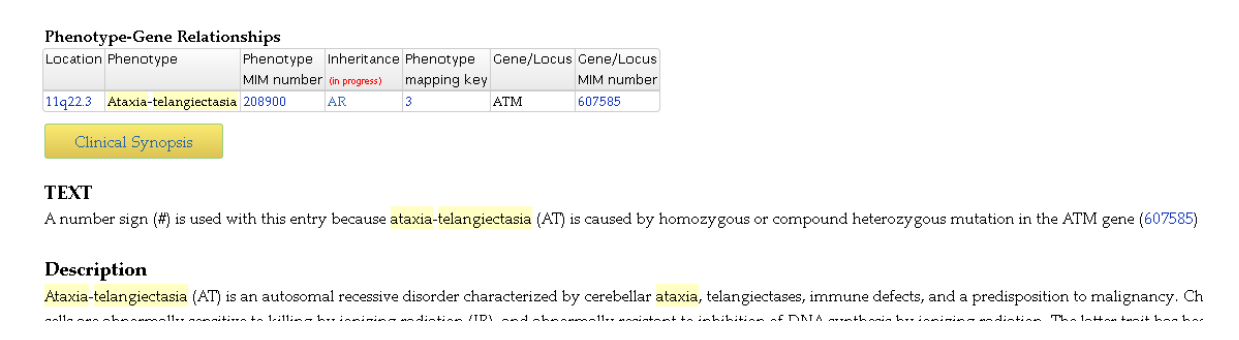

Expand "Clinical Resources" tab- under the "External Links table located to the right of the page and click on the GTR (Genetic Testing Registry) link.

| External Links                    |
|-----------------------------------|
| ► Protein                         |
| Clinical Resources                |
| Clinical Trials                   |
| EuroGentest                       |
| Gene Reviews                      |
| Genetic Alliance                  |
| Genetics Home Reference           |
| GTR                               |
| GARD                              |
| OrphaNet                          |
| POSSUM                            |
| <ul> <li>Animal Models</li> </ul> |
| <ul> <li>Cell Lines</li> </ul>    |

A new page will open showing the Genetic Testing Registry results for Ataxiatelangiectasia syndrome- 75 tests available in 29 labs. Scroll down the page to see the filtering options. Under "Lab location", check United States: your results will narrow down to "52 tests for 1 condition in 17 labs".

| GTR: GENETIC TESTING REGISTRY              |                                              |                                |
|--------------------------------------------|----------------------------------------------|--------------------------------|
| 208900[mim]                                |                                              |                                |
| GTR Home > Tests > Search results - 208900 | [mim] > Filter applied (Remove all)          |                                |
| Apply filters                              | Cinical test, Research test                  |                                |
| Condition/Phenotype                        |                                              |                                |
| Showing test for 1 condition               | Showing 1 to 20 of 75 tests for 1 c          | ondition in 29 labs            |
| Enter text to filter the conditions        | <b>C</b> Syndromes with immunodeficier       | ncy Panel                      |
| Select a condition                         | Lab: CeGaT GmbH Tuebingen, Baden-Wurtter     | mberg, Germany                 |
| Ataxia-telangiectasia syndrome (75)        | Conditions                                   |                                |
| Deutr Jackars sundrame (91)                | Aicardi Goutieres syndrome 1                 | ATM                            |
|                                            |                                              |                                |
| Apply filters                              | Clinical test, <b>R</b> Research test        |                                |
| Condition/Phenotype                        | Chausing 4 to 20 of 52 to sto for 4          | eenditien in 47 lebe           |
| nowing test for 1 condition                | Showing 1 to 20 of 52 tests for 1            | condition in 17 labs           |
| nter text to filter the conditions         | C <u>Tier 2: Familial Myelodysplast</u>      | ic Syndrome/Acute Leu          |
| elect a condition reset                    | Lab: Genetic Services Laboratory Universit   | ty of Chicago Chicago, Illinoi |
| axia-telangiectasia syndrome (52)          | Conditions<br>Ataxia-telanciectasia svndrome | Test targ<br>ATM               |

#### dbSNP

The ATM gene has been associated with Ataxia-telangiectasia, B-cell non-Hodgkin lymphoma, T-cell prolymphocytic leukemia, and susceptibility to Breast cancer. Find all missense variants reported for this gene. How many of theses are pathogenic? Go to the NCBI database main page: <u>http://www.ncbi.nlm.nih.gov/</u> From the drop-down menu select the SNP database. On the search box type ATM[gene], and click on the search button.

| 🗧 NCBI 🛛 Resources 🖸                             | How To 🖸                              |                               |
|--------------------------------------------------|---------------------------------------|-------------------------------|
| SNCBI                                            | All Databases 🔽                       |                               |
| National Center for<br>Biotechnology Information | Nucleotide                            |                               |
| NCBI Home                                        | PMC<br>PopSet                         | to NCBI                       |
| Resource List (A-Z)                              | Probe<br>Protein                      | enter for Biotechnology       |
| All Resources                                    | Protein Clusters<br>PubChem BioAssay  |                               |
| Data & Software                                  | PubChem Compound<br>PubChem Substance | <u>BI   Mission   Organiz</u> |
| DNA & RNA                                        | PubMed<br>PubMed Health               | Submit                        |
| Domains & Structures                             | SNP                                   | or manuscripts into           |
| Genes & Expression                               | SRA<br>Structure                      | ses                           |

| How To 🗹 |           |   | <u>rgmili</u> |
|----------|-----------|---|---------------|
| SNP      | ATM[gene] | 0 | Search        |

Click on "Human" located on the right side of the page under the filter "Organism". Click on "Pathogenic" under the Clinical significance" filter, and click on "missense" under the "Function class" filter.

| dbSNP                                                                                                    | SNP      | <ul> <li>ATM[gene]</li> </ul>                                                                       |                                                                                                    |
|----------------------------------------------------------------------------------------------------|----------|----------------------------------------------------------------------------------------------------|----------------------------------------------------------------------------------------------------|
|                                                                                                    | ,        | Save search                                                                                         | Advanced                                                                                                    |
| <b>Organism</b><br>Homo sapiens                                                                                      | D        | isplay Settings: 🕑 Summary                                                                          | , 20 per page, Sorte                                                                                                    |
| Customze                                                                                                    | F        | Results: 1 to 20 of 28                                                                              |                                                                                                    |
| Variation Class<br>mnp<br>snp                                                                                        | •        | Filters activated: pathogenic                                                                       | , missense. Clear all                                                                                                    |
| Oliviani                                                                                                    | closer 1 | s28942103 [Homo sapier]                                                                             | s]                                                                                                    |
| Significance                                                                                                    | ciear    | TATTAGGTGGACCACACAG<br>Chromosome:                                                                  | GAGAAT [A/G] TGGAJ<br>11:108334988                                                                                                    |
| Annotation<br>Cited in PubMed<br>OMIM<br>PubMed<br>nucleotide<br>protein                                             |          | Gene:<br>Functional Consequence:<br>Allele Origin:<br>Clinical significance:<br>Validated:<br>HGVS: | ATM (GeneView) C<br>intron variant, misse<br>G(germline)/A(gerr<br>Pathogenic<br>by cluster<br>NC_000011.10:g.1(<br>NG_009830.1:g.11'                                            |
| Function Class<br>3' splice site<br>3' utr<br>5' splice site<br>5' utr<br>coding synonymous<br>frame shift<br>intron | clear    |                                                                                                    | XM_005271414.1:c<br>XM_005271415.1:c<br>XM_005271416.1:c<br>XM_005271561.3:c<br>XM_005271562.3:c<br>XM_005271564.1:c<br>XM_006718845.1:c<br>XM_011542841.1:c<br>XM_011542843.1:c |
| ✓ missense                                                                                                    |          |                                                                                                    | XM_011542845.1.0<br>XP_005271618.1.c                                                                                                    |

The format, number of results per page, and organization of results can be changed by clicking on "Display setting" menu. Results can be downloaded

| ve search Advanced  |                                                                                                    |                                                                                                    |
|---------------------|----------------------------------------------------------------------------------------------------|----------------------------------------------------------------------------------------------------|
| ⊙ Summary, 20 per p | age, Sorted by SNP_ID                                                                                                    |                                                                                                    |
| ltems per page      | Sort by                                                                                                    |                                                                                                    |
| O 5                 | C Default order                                                                                                    |                                                                                                    |
| O 10                | O Organism                                                                                                    |                                                                                                    |
| € 20                | SNP_ID                                                                                                    |                                                                                                    |
| O 50                | C Success Rate                                                                                                    |                                                                                                    |
| O 100               | C Heterozygosity                                                                                                    |                                                                                                    |
| O 200               | C Chromosome Base Position                                                                                                    |                                                                                                    |
|                     |                                                                                                    | Apply                                                                                                    |
|                     |                                                                                                    |                                                                                                    |
|                     |                                                                                                    |                                                                                                    |
|                     | re search         Advanced           ✓         Summary, 20 per p           Items per page         0 5           ○ 10         20           ○ 50         100           ○ 200         200 | Vester Search       Advanced         Summary, 20 per page, Sorted by SNP_ID         Items per page       Sort by         0 5       O Default order         0 10       O Organism         • 20       • SNP_ID         0 50       O Success Rate         • 100       O Heterozygosity         • 200       • Chromosome Base Position |

The same results can be obtained by searching the NCBI Gene database: <u>http://www.ncbi.nlm.nih.gov/gene</u> or from the Variation Viewer tool <u>http://www.ncbi.nlm.nih.gov/variation/view/</u>

#### SNPs - Trait Relationship: GWAS Catalog

In this exercise we will find SNPs associated with "type 2 diabetes" by using the National Human Genome Research Institute (NHGRI) Catalog of Published Genome-Wide Association Studies (GWAS) (Welter et al., 2014)

Go to the main page of the GWAS Catalog: <u>https://www.ebi.ac.uk/gwas/home</u> Type "diabetes" in the search box and click on the search icon.

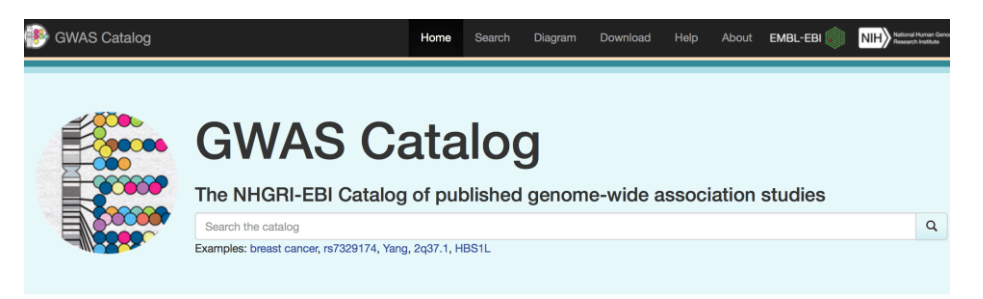

Click on the "Reported trait" drop-down menu button next to Catalog Trait located in the "Refine search results" –left of the page. Select "Type 2 diabetes"<sup>1</sup>. Note the number of studies in the catalog (44). Click on the "Apply filter" button located right below the "Reported trait" button.

The page will update to show the Studies listed in the Catalog. From the left bar, click on "Associations" (340) located under the "Show results for" section.

| Refine search res                                                    | sults                                                                                                    |                                                                | ^           | 80                            |
|----------------------------------------------------------------------|----------------------------------------------------------------------------------------------------|----------------------------------------------------------------|-------------|-------------------------------|
| Show results for                                                     |                                                                                                    |                                                                |             | Se                            |
| Studies                                                              |                                                                                                    |                                                                | 150         | Dowr                          |
| Associations                                                         |                                                                                                    |                                                                | 1080        | Stu                           |
| Catalog traits                                                       |                                                                                                    |                                                                | 73          | Aut                           |
| Filter results by                                                    |                                                                                                    |                                                                |             | Blac                          |
| p-value <sup>©</sup>                                                 | ≤ 5 <b>x 10</b>                                                                                                    | -8                                                             |             | (PM<br>C                      |
| Odds ratio                                                           | from                                                                                                    | to                                                             |             | Ran                           |
| Beta<br>coefficient                                                  | from                                                                                                    | to                                                             |             | (PM<br>C                      |
| Study date                                                           | from                                                                                                    | to                                                             |             |                               |
| Catalog Trait                                                        | Reported trait                                                                                                    | •                                                              |             | Ma<br>244                     |
| Catalog stats<br>• Last data relea<br>• 2361 studies<br>• 14998 SNPs | <ul> <li>Type 2 diabe</li> <li>Type 1 diabe</li> <li>Fasting plass</li> <li>glucose (9)</li> <li>Glycated hei</li> <li>levels (7)</li> <li>Adiponectin</li> <li>Type 2 diabe</li> <li>nenhropathy (3)</li> </ul> | etes (44)<br>etes (10)<br>ma<br>moglobin<br>levels (4)<br>etes | all filters | Hak<br>(PM<br>2<br>Han<br>241 |
| <ul> <li>16809 SNP-tra</li> <li>Genome assert</li> </ul>             | mbly GRCh38.p2                                                                                                    | 2                                                              |             | Ass                           |

<sup>&</sup>lt;sup>1</sup> The GWAS Catalog use Experimental Factor Ontology to map phenotypes/reported traits. In this case, "type 2 diabetes" is mapped to the term "type II diabetes mellitus". This page <u>http://www.ebi.ac.uk/efo/EFO 0001360</u> provides more information on this term as well as synonyms, parental term, etc.

| Refine search re           | esults          | *                 |
|----------------------------|-----------------|-------------------|
| Show results for           |                 |                   |
| Studies                    |                 | 44                |
| Associations               |                 | 340               |
| Catalog traits             |                 | 1                 |
| Filter results by          |                 |                   |
| p-value                    | ≤ 5 <b>x 10</b> | -8                |
| Odds ratio                 | from            | to                |
| Beta<br>coefficient        | from            | to                |
| Study date <sup>9</sup>    | from            | to                |
| Catalog Trait <sup>Q</sup> | Reported trai   | t <b>-</b>        |
|                            | Apply filters   | Clear all filters |

The page will update to show the 340 SNP associated with "type 2 diabetes". Please notice that the resulting table of associations can be downloaded from the "Download search results" link at the top of the table. However for this exercise, we will filter and download only those associations with a p value < 5 x 10e-8 (default). Click on the "Apply filters" button again.

| Show results for         |                 |           |         | Download search | 1 resu |
|--------------------------|-----------------|-----------|---------|-----------------|--------|
| Studies                  |                 |           | 44      |                 | 11000  |
| Associations             |                 |           | 340     | Associatio      | วทร    |
| Catalog traits           |                 |           | 1       |                 | R/     |
| Filter regulto by        |                 |           |         | SNP             | +1     |
| Filter results by        |                 |           |         | rs3916765-A     | 0.     |
| p-value                  | ≤ 5 <b>x 10</b> | -8        |         | C.              |        |
| Odds ratio               | from            | to        |         |                 |        |
| Beta                     |                 |           |         | rs8090011-G     | 0.     |
| coefficient <sup>0</sup> | from            | to        |         | ß               |        |
| Study date <sup>9</sup>  | from            | to        |         |                 |        |
| Catalog Trait            | Reported tra    | it 🕶      |         | rs7178572-G     | 0.     |
|                          |                 |           |         | 3               |        |
|                          | Apply filters   | Clear all | filters |                 |        |

The table will update to show only those SNPs with association value p< 5 x 10e-8. The total number of associations will go down from 340 to 134. There are other relevant filters that you would like to apply depending on your specific case (e.g. Odds ratio, Study date, and Beta coefficient)

Click on the "Download search result" to save the result. We will use these in the next section to annotate a list of SNPs.

### Using Variant Effect Predictor (Ve!P) to Annotate a List of SNPs

In this exercise we will annotate a list of SNPs associated with type 2 diabetes- obtained from the previous section by using the Variant Effect Predictor (McLaren et al., 2010) Open the Variant Effect Predictor (part of the Ensembl genome browser tools) main page <a href="http://www.ensembl.org/info/docs/tools/vep/index.html">http://www.ensembl.org/info/docs/tools/vep/index.html</a> and click on the "Launch Ve!P" button. A new page will open

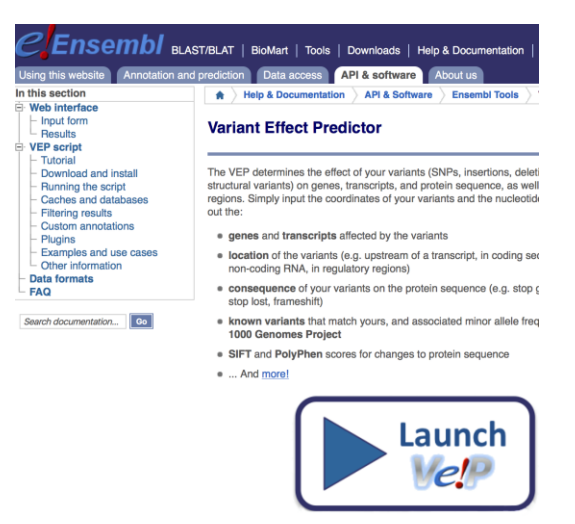

Use Microsoft Excel to open the table downloaded in the previous section containing the SNPs associated with type 2 diabetes. Define the column data format as "Text" for those columns containing the gene symbols. Excel automatically converts some gene symbols (MARCH3, SEPT1, DEC1) into dates (Zeeberg et al., 2004)

From the Excel sheet- SNPs column-, copy the 184 SNPs "rs" identifiers, as shown in the figure below.

| Text Import Wizar                                                                                                    | d - Step 3 of 3                                                                                |        |
|----------------------------------------------------------------------------------------------------|------------------------------------------------------------------------------------------------|--------|
| This screen lets you select each column and<br>set the Data Format.<br>'General' converts numeric values to numbers,<br>date values to dates, and all remaining values<br>to text.                                                                                                    | Column data format<br>General<br>Text<br>Date: MDY C                                           |        |
| Advanced                                                                                                    | O Do not import column (Skip)                                                                  |        |
|                                                                                                    |                                                                                                | •      |
| Data preview                                                                                                    |                                                                                                | 8463   |
| General         General         Text           Region         Chr_id         Chr_pos         Reported         Gene(s)           18p11.31         18         7068463         LAM11           15q24.3         15         7754484         HMc20A           10q25.2         10         112998590         TCF712           6m2         3         5         7754484         HMc20A | Text General Gene<br>) Mapped_gene Upstream_gene_id Down<br>LMA1<br>HWG20A<br>TCF7L2<br>CM24 1 | 54848  |
| 8q24.11 8 117172786 SLC30A8                                                                                                    | SLCIDAB                                                                                        | 998590 |
| Cancel                                                                                                    | < Back Next > Finish                                                                           | 6342   |

|     | U                        | V          | W      | Х            | Y       |
|-----|--------------------------|------------|--------|--------------|---------|
| eam | Strongest SNP-Risk Allel | SNPs       | Merged | Snp_id_curre | Context |
|     | rs8090011-G              | rs8090011  |        | 8090011      | intron  |
|     | rs7178572-G              | rs7178572  |        | 7178572      | intron  |
|     | rs7903146-T              | rs7903146  |        | 7903146      | intron  |
|     | rs7766070-A              | rs7766070  |        | 7766070      | intron  |
|     | rs3802177-G              | rs3802177  |        | 3802177      | UTR-3   |
|     | rs7903146-T              | rs7903146  |        | 7903146      | intron  |
|     | rs9939609-A              | rs9939609  |        | 9939609      | intron  |
|     | rs7766070-A              | rs7766070  |        | 7766070      | intron  |
| 029 | rs5015480-C              | rs5015480  |        | 5015480      |         |
|     | rs4402960-T              | rs4402960  |        | 4402960      | intron  |
|     | rs864745-T               | rs864745   |        | 864745       | intron  |
| 502 | rs12779790-G             | rs12779790 |        | 12779790     |         |

Pates these identifiers into the Ve!P box next to "Either paste data". Please note that one can change the current GRCh38.p5 to the previous assembly GRCh37 or the species. For this example, we will use the GRCh38 assembly and Human (Homo sapiens) as species.

| Variant Effect Predictor @                      |                                                                                                    |  |
|-------------------------------------------------|----------------------------------------------------------------------------------------------------|--|
| VEP for Human GRCh37                            |                                                                                                    |  |
| If you are looking for VEP for Human GRCh37, pl | ease go to <u>GRCh37 website</u> ⊮.                                                                  |  |
| Species:                                        | Assembly: GRCh38.p5                                                                                  |  |
| Name for this data (optional):                  |                                                                                                    |  |
| Either paste data:                              | rs8090011<br>rs7178572<br>rs7903146<br>rs7766070<br>rs3802177<br>rs7903146<br>rs9939609<br>rs7266720 |  |

Provide a name for your work in the box next to "Name for this data (optional). Select "the Transcript database to use" as "Ensembl and RefSeq transcripts". Under the "Identifiers" tab, select the "Gene symbol" (default). Please note that there are many other identifiers available (e.g. UniProt, etc. ).

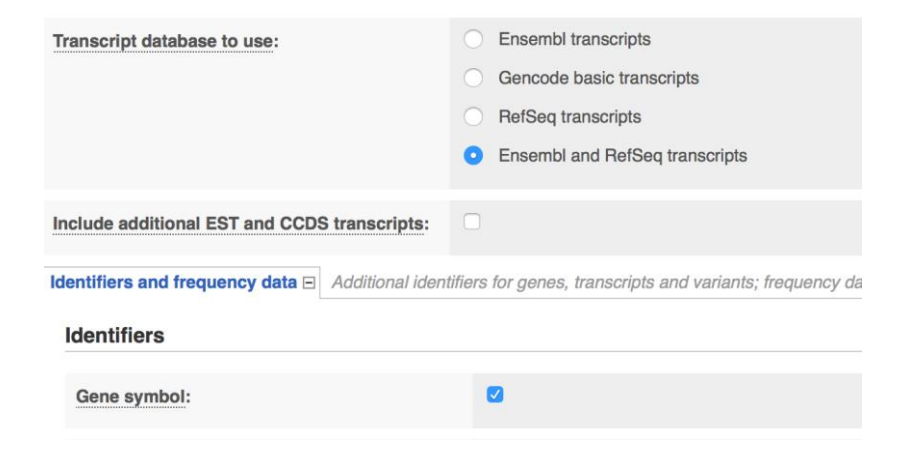

Under "Frequency data" section. Select "Yes" from the drop-down menu next to "Find colocated known variants" and check the "1000 Genomes global minor allele frequency" (default).

| Frequency data                                   |                                                                                                    |
|--------------------------------------------------|----------------------------------------------------------------------------------------------------|
| Find co-located known variants:                  | Yes                                                                                                    |
| Frequency data for co-located variants:          | <ul> <li>1000 Genomes global minor allele frequency</li> <li>1000 Genomes continental allele frequencies</li> <li>ESP allele frequencies</li> <li>ExAC allele frequencies</li> </ul> |
| PubMed IDs for citations of co-located variants: | ٥                                                                                                    |
| Include flagged variants:                        |                                                                                                    |
| (p) = functionality from <u>VEP plugin</u>       |                                                                                                    |

Under the "Extra options" tab select the annotations of your interest. For this example: "Transcript biotype", "Protein domain", "Transcript support level", and "miRNA structure".

| Miscellaneous                                 |                                            |
|-----------------------------------------------|--------------------------------------------|
|                                               |                                            |
| Transcript biotype:                           |                                            |
| Protein domains:                              |                                            |
| Exon and intron numbers:                      |                                            |
| Transcript support level:                     |                                            |
| APPRIS:                                       |                                            |
| Identify canonical transcripts:               |                                            |
| miRNA structure <sup>(p)</sup> :              |                                            |
| Upstream/Downstream distance <sup>(p)</sup> : | <ul><li>Disabled</li><li>Enabled</li></ul> |

Under the "Pathogenicity predictions" tab, select "SIFT: Prediction and score", "PolyPhen: Prediction and score", "Condel: Enabled – Prediction and score".

| Pathogenicity predictions |                                            |    |
|---------------------------|--------------------------------------------|----|
| SIFT:                     | Prediction and score                       | \$ |
| PolyPhen:                 | Prediction and score                       | \$ |
| dbNSFP <sup>(p)</sup> :   | <ul><li>Disabled</li><li>Enabled</li></ul> |    |
| Condel <sup>(p)</sup> :   | <ul><li>Disabled</li><li>Enabled</li></ul> |    |
| Score/prediction:         | Prediction and score                       | \$ |
| LoFtool <sup>(p)</sup> :  |                                            |    |

Under "Regulatory data", select "dbscSNV". Under "Conservation", select BLOSUM62 for this example.

| Regulatory data                            |     |          |
|--------------------------------------------|-----|----------|
| Get regulatory region consequences:        | Yes | <b>.</b> |
| Splicing predictions                       |     |          |
| dbscSNV <sup>(p)</sup> :                   |     |          |
| MaxEntScan <sup>(p)</sup> :                |     |          |
| Conservation                               |     |          |
| BLOSUM62 <sup>(p)</sup> :                  |     |          |
| (p) = functionality from <u>VEP plugin</u> |     |          |

We will not filter the SNP list for any of the options available under "Filters". Select "No filtering" (default) and click on the "Run" button.

| Filters                                       |                                        |
|-----------------------------------------------|----------------------------------------|
|                                               |                                        |
| Filter by frequency:                          | <ul> <li>No filtering</li> </ul>       |
|                                               | O Exclude common variants              |
|                                               | <ul> <li>Advanced filtering</li> </ul> |
| Return results for variants in coding regions |                                        |
| only:                                         |                                        |
|                                               |                                        |
| Restrict results:                             | Show all results                       |
|                                               | NB: Restricting results may excl       |
|                                               |                                        |
|                                               |                                        |
|                                               | Run > Clear Close form                 |

Your job will be queued until done. Once it is done, click on the "View results" link.

| Recent jobs 🗉                                                                                              |                    |
|----------------------------------------------------------------------------------------------------|--------------------|
| C Refresh                                                                                                  |                    |
| Show/hide columns (1 hidden)                                                                               |                    |
| Analysis Jobs                                                                                              |                    |
| Variant Effect Predictor [] VEP analysis of SNPs associated to type 2 diabetes from GWAS in Homo_sapiens 💽 | one [View results] |

A new page will open showing the annotation results of the SNP list consisting of a summary statistics, variant functional and coding consequences followed by a table.

| Summary statistics                                                        |                         |                    |                                                                                |
|---------------------------------------------------------------------------|-------------------------|--------------------|--------------------------------------------------------------------------------|
| Category                                                                  | Count                   | Consequences (all) |                                                                                |
| Variants processed                                                        | 207                     |                    | intron variant: 74%                                                            |
| Variants remaining after filtering                                        | 207                     |                    | non_coding_transcript_variant: 7 <sup>c</sup>                                  |
| Novel / existing variants                                                 | 19 (9.2%) / 188 (90.8%) |                    | downstream_gene_variant: 6%                                                    |
| Overlapped genes                                                          | 211                     |                    | <ul> <li>missense_variant: 3%</li> </ul>                                       |
| Overlapped transcripts                                                    | 957                     |                    | regulatory_region_variant: 2%                                                  |
| Overlapped regulatory features                                            | 27                      |                    | <ul> <li>splice_region_variant: 2%</li> <li>3 prime_UTR_variant: 2%</li> </ul> |
|                                                                           |                         |                    | NMD_transcript_variant: 1%     Others                                          |
| Coding consequences                                                       |                         |                    |                                                                                |
| <ul> <li>missense_variant: 96%</li> <li>synonymous_variant: 4%</li> </ul> |                         |                    |                                                                                |

The results in the table can be further filtered by location, allele, consequence, allele frequency, clinical significance, etc. This table can be downloaded as VCF, VEP format, or TEX (best for Excel) for further analysis. Help on Ensembl prediction and variant classification can be found here:

http://www.ensembl.org/info/genome/variation/predicted\_data.html

#### **Results preview**

| • Navigati          | on                         |                  |              | Q Filters                                                 |    |
|---------------------|----------------------------|------------------|--------------|-----------------------------------------------------------|----|
| Page: 🕡 🔍           | 1 of 42 🔊 🗉 Show: :        | <u>1 5 10 50</u> | All variants | Uploaded variant                                          |    |
| Show/hid            | le columns                 |                  |              | Uploaded variant<br>Location<br>Allele                    |    |
|                     |                            |                  |              | Consequence                                               |    |
| Uploaded<br>variant | Location 🔺                 | Allele           | Consequen    | Symbol<br>Gene<br>Feature type                            | CI |
| rs17106184          | <u>1:50444313-50444313</u> | A                | upstream_c   | Feature<br>Biotype<br>Exon<br>Intron                      | IF |
| rs17106184          | <u>1:50444313-50444313</u> | A                | upstream_c   | HGVSc<br>HGVSp<br>cDNA position                           | IF |
| rs17106184          | 1:50444313-50444313        | A                | intron_varia | CDS position<br>Protein position<br>Amino acids<br>Codons | IF |
| rs17106184          | 1:50444313-50444313        | А                | intron_varia | Existing variant                                          | IF |

#### **Additional Annotation of Variants: Ensembl BioMart**

In this example, we will use BioMart (Kinsella et al., 2011) to find whether these variants have a other phenotype associated and a Mendelian Inheritance in Man entry and description. In addition, BioMart can be use to add additional annotations related not only to the variant but also to associated genes and regulatory regions.

Open Ensembl BioMart http://www.ensembl.org/biomart

Select "Ensembl Variation 83" from the CHOOSE DATABASE drop-down menu. Select "Homo sapiens Short Variants (SNPs and indels excluding flagged variants) GRCh38.p5" from the CHOOSE DATASET drop-down menu.

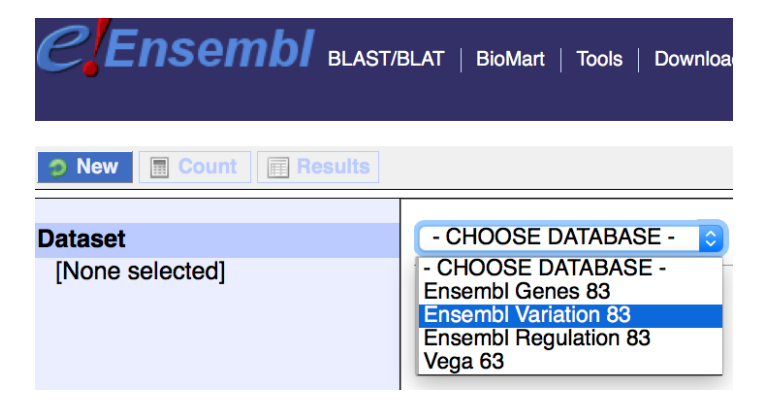

| <b>&gt; New</b> Count Results | 😭 URL                                                                                                    |
|-------------------------------|----------------------------------------------------------------------------------------------------|
| Dataset                       | Ensembl Variation 83                                                                                                    |
| [None selected]               | - CHOOSE DATASET -     - CHOOSE DATASET -     - CHOOSE DATASET -     Homo sapiens Short Variants (SNPs and indels excluding flagged variants) (GRCh38.p5) Homo sapiens Somatic Short Variants (SNPs and indels excluding flagged variants) (GRC Homo sapiens Somatic Structural Variants (GRCh38.p5) Homo sapiens Structural Variants (GRCh38.p5)                                                                                                    |
|                               | Bos taurus Short Variants (SNPs and indels excluding flagged variants) (UMD3.1)<br>Bos taurus Structural Variants (UMD3.1)<br>Canis familiaris Short Variants (SNPs and indels excluding flagged variants) (CanFam3.1)<br>Danio rerio Short Variants (SNPs and indels excluding flagged variants) (GRCz10)<br>Danio rerio Structural Variants (GRC210)<br>Drosophila melanogaster Short Variants (SNPs and indels excluding flagged variants) (EquCab2)<br>Equus caballus Short Variants (SNPs and indels excluding flagged variants) (EquCab2)<br>Equus caballus Structural Variants (EquCab2)<br>Felis catus Short Variants (SNPs and indels excluding flagged variants) (Galgal4)<br>Macaca mulatta Short Variants (SNPs and indels excluding flagged variants) (Galgal4)<br>Macaca mulatta Short Variants (SNPs and indels excluding flagged variants) (MMUL_1)<br>Meleagris gallopavo Short Variants (SNPs and indels excluding flagged variants) (UMD2) |

Click on the "Filter" link located on the left side of the page. A new menu will appear in the right pane. Expand the "General Variant Filters" heading by clicking on the plus sign next to it. Check the "Filter by Variant Name" option and paste your 124 variants associated with type 2 diabetes found in the GWAS Catalog - listed below:

| 🧿 New  🖩 Count  🖬 Results                                                                                        |                                                                                                    |
|----------------------------------------------------------------------------------------------------|----------------------------------------------------------------------------------------------------|
| Dataset<br>Homo sapiens Short Variants<br>(SNPs and indels excluding<br>flagged variants) (GRCh38.p5)<br>Filters | (If filter values<br>NOTE: Due to the increase in data, it is no longer feasible f<br>Use filters when querying the variation ma |
| [None selected]                                                                                                  | REGION:                                                                                                    |
| Variant Name<br>Variant source<br>Chromosome name                                                                | GENERAL VARIANT FILTERS: GENE ASSOCIATED VARIANT FILTERS:                                                                        |
| Chromosome position start (bp)<br>Chromosome position end (bp)                                                   | ■ REGULATORY REGION ASSOCIATED INFORMATION FILTERS:                                                                              |
| Dataset                                                                                                    |                                                                                                    |
| [None Selected]                                                                                                  |                                                                                                    |

| rs8090011 | rs12779790 | rs10923931 | rs7178572  |
|-----------|------------|------------|------------|
| rs7178572 | rs7961581  | rs6931514  | rs2028299  |
| rs7903146 | rs7578597  | rs7903146  | rs4812829  |
| rs7766070 | rs4607103  | rs5215     | rs7593730  |
| rs3802177 | rs7754840  | rs1048886  | rs243021   |
| rs7903146 | rs7756992  | rs1333051  | rs4457053  |
| rs9939609 | rs7903146  | rs7305618  | rs972283   |
| rs7766070 | rs7903146  | rs163182   | rs896854   |
| rs5015480 | rs1111875  | rs3923113  | rs13292136 |
| rs4402960 | rs13266634 | rs16861329 | rs231362   |
| rs864745  | rs7903146  | rs1802295  | rs1552224  |
|           |            |            |            |

| rs1531343  | rs10946398 | rs10811661 | rs7903146  |
|------------|------------|------------|------------|
| rs7957197  | rs10811661 | rs7903146  | rs9552911  |
| rs11634397 | rs4402960  | rs1111875  | rs7903146  |
| rs8042680  | rs7903146  | rs2237892  | rs7903146  |
| rs5945326  | rs4402960  | rs5945326  | rs1470579  |
| rs7578326  | rs7754840  | rs7754840  | rs7903146  |
| rs1387153  | rs10811661 | rs7903146  | rs1470579  |
| rs1470579  | rs8050136  | rs7903146  | rs7903146  |
| rs1801214  | rs13266634 | rs3842770  | rs1470579  |
| rs10440833 | rs1111875  | rs2283228  | rs7903146  |
| rs849134   | rs5219     | rs343092   | rs7756992  |
| rs3802177  | rs4402960  | rs2244020  | rs17791513 |
| rs10965250 | rs13266634 | rs7903146  | rs1111875  |
| rs5015480  | rs7901695  | rs2283228  | rs11257655 |
| rs7903146  | rs391300   | rs343092   | rs163184   |
| rs11642841 | rs17584499 | rs231356   | rs849135   |
| rs7172432  | rs2237895  | rs6815464  | rs5215     |
| rs10906115 | rs515071   | rs7041847  | rs4812829  |
| rs1359790  | rs7656416  | rs6017317  | rs2261181  |
| rs8050136  | rs7903146  | rs6467136  | rs9936385  |
| rs5219     | rs7560163  | rs831571   | rs4402960  |
| rs7903146  | rs10886471 | rs9470794  | rs1801282  |
| rs7903146  | rs7403531  | rs3786897  | rs4430796  |
| rs2237892  | rs10814916 | rs1535500  | rs10811661 |
| rs4712524  | rs2383208  | rs10229583 | rs3802177  |
| rs6769511  | rs11257655 | rs75493593 | rs4458523  |
| rs2237897  | rs4430796  | rs6813195  | rs2943640  |
| rs4712523  | rs12010175 | rs9502570  | rs7612463  |
| rs2383208  | rs5945326  | rs17106184 | rs7178572  |
| rs2237892  | rs791595   | rs3132524  | rs12571751 |
| rs13266634 | rs11787792 | rs6808574  | rs11717195 |
| rs1111875  | rs312457   | rs702634   | rs12970134 |
| rs7903146  | rs8181588  | rs1727313  | rs4506565  |
| rs7903146  | rs1470579  | rs7903146  | rs7018475  |
| rs8050136  | rs7754840  | rs2237897  | rs7766070  |
|            |            |            |            |

| GENERAL VARIANT FILTERS:                                        |                                                                                                    |
|-----------------------------------------------------------------|----------------------------------------------------------------------------------------------------|
| □ Variant source                                                | ClinVar<br>dbSNP<br>ESP<br>HGMD-PUBLIC<br>HumanCoreExome-12                                                                                               |
| Filter by Variant Name (e.g. rs123, CM000001) [Max 500 advised] | rs4402960<br>rs864745<br>rs12779790<br>rs7961581<br>rs4607103<br>rs7754840<br>rs7754840<br>rs7754840<br>rs7903146<br>rs7903146<br>rs1111875<br>rs13266634 |

In order to find the MIM annotations for these variants we need to cross the Ensembl Variation 83 with the Ensembl Genes 83 database (containing the MIM annotations). For this, click on the "Dataset" link located at the bottom of the left pane under "Attributes". Select "(Ensembl Genes 83) Homo sapiens genes (GRCh38.p5)"

| Dataset                                                                                                    | - CH                                                         | OOSE ADDITIONAL DATASET -                                                                                                    |
|----------------------------------------------------------------------------------------------------|--------------------------------------------------------------|----------------------------------------------------------------------------------------------------|
| Homo sapiens Short Variants                                                                                                    | - CHC                                                        | DOSE ADDITIONAL DATASET -<br>embl Genes 83] Homo sapiens genes (GRCh38.p5)                                                                                                    |
| Filters Filter by Variant Name (e.g.<br>rs123, CM000001) [Max 500<br>advised]: [ID-list specified] Attributes Variant Name Variant source Chromosome name Chromosome position start (bp) Chromosome position end (bp) Dataset                                                                           | Ense<br>Ense<br>Ense<br>Ense<br>Ense<br>Ense<br>Ense<br>Ense | ambl Variation 83] bos faulus Sindra Sandra Sindra Variants (SNPs a<br>ambl Variation 83] Danio rerio Short Variants (SNPs a<br>ambl Variation 83] Drosophila melanogaster Short Var<br>mbl Variation 83] Equus caballus Short Variants (SNPs a<br>mbl Variation 83] Felis catus Short Variants (SNPs a<br>ambl Variation 83] Felis catus Short Variants (SNPs<br>ambl Variation 83] Homo sapiens Somatic Structural V<br>ambl Variation 83] Homo sapiens Somatic Structural V<br>ambl Variation 83] Homo sapiens Structural Variants (SN<br>ambl Variation 83] Macaca mulatta Short Variants (SN<br>ambl Variation 83] Macaca mulatta Short Variants<br>(SN<br>ambl Variation 83] Macaca mulatta Short Variants<br>(SN<br>ambl Variation 83] Monodelphis domestica Short Variants<br>ambl Variation 83] Nomascus leucogenys Short Variants<br>(SN<br>ambl Variation 83] Nomascus leucogenys Short Variants<br>ambl Variation 83] Ornithorhynchus anatinus Short Variants<br>(SN |
| None Selected]                                                                                                    | [Ense                                                        | embl Variation 83] Ovis Aries Short Variants (SNPs ar                                                                                                    |
| Dataset<br>Jomo sapiens Short Variar<br>(SNPs and indels excluding<br>lagged variants) (GRCh38<br>Filters<br>Filter by Variant Name (e<br>rs123, CM000001) [Max 1<br>advised]: [ID-list specified<br>Attributes<br>Variant Name<br>Variant Name<br>Variant source<br>Chromosome name<br>Chromosome name | nts<br>3<br>.p5)<br>.g.<br>500<br>1]<br>art (bp)             | <ul> <li>Features Variant (Germline)</li> <li>Structures Variant (Somatic)</li> <li>Homologs Sequences</li> <li>⊞ GENE:</li> <li>⊞ EXTERNAL:</li> <li>⊞ PROTEIN DOMAINS AND FAMILIES</li> </ul>                                                                                                    |
|                                                                                                    | a (bp)<br>                                                   |                                                                                                    |
| Dataset                                                                                                    |                                                              |                                                                                                    |
| Homo sapiens genes<br>(GRCh38.p5)                                                                                                    |                                                              |                                                                                                    |
| Filters                                                                                                    |                                                              |                                                                                                    |
| [None selected]                                                                                                    |                                                              |                                                                                                    |
| Attributes                                                                                                    |                                                              |                                                                                                    |
| Ensembl Gene ID<br>Ensembl Transcript ID                                                                                                    |                                                              |                                                                                                    |

A new menu will appear on the right pane. Expand the "EXTERNAL" heading by clicking on the plus sign next to it. You might want to uncheck the "Ensembl Gene ID" and "Ensembl Transcript ID" located under the "GENE" heading if not needed since these will add additional columns to the table.

External References (max 3) ArrayExpress ChEMBL ID(s) Clone based Ensembl gene name Clone based Ensembl transcript name Clone based VEGA gene name Clone based VEGA transcript name □ Database of Aberrant 3' Splice Sites (DBASS3) | DBASS3 Gene Name □ Database of Aberrant 5' Splice Sites (DBASS5) | DBASS5 Gene Name EMBL (Genbank) ID Ensembl Human Transcript IDs Ensembl Human Translation IDs LRG to Ensembl link gene □ LRG to Ensembl link transcript EntrezGene ID EntrezGene transcript name ID Human Protein Atlas Antibody ID VEGA gene ID(s) (OTTG) □ VEGA transcript ID(s) (OTTT) □ VEGA protein ID(s) (OTTP) □ HGNC ID(s) HGNC symbol □ HGNC transcript name □ MEROPS ID MIM Morbid Accession MIM Morbid Description

Click on the "Results" button located on top of the left pane. The first 10 rows of results will appear on the right pane. You can select "All" from the drop-down menu to see all results (will open on a new tab). Save the the web page as text.

Results can also be saved by using BioMart export function located on top of the right pane: "Export all results to: File". There is an option to export as XLS file format. Click on the "Go" button.

| View             |                |                    |                             | 10 💿 rows as HTML 💿 🗆 Unique results only |                                 |                         |                                                 |
|------------------|----------------|--------------------|-----------------------------|-------------------------------------------|---------------------------------|-------------------------|-------------------------------------------------|
| Variant<br>Name  | Variant source | Chromosome<br>name | Chromos 20<br>start (bp) 50 | on                                        | Chromosome position<br>end (bp) | MIM Morbid<br>Accession | MIM Morbid Description                          |
| rs1801214        | dbSNP          | 4                  | 6301295 100                 |                                           | 6301295                         | 116400                  | CATARACT 41; CTRCT41;;C                         |
| <u>rs1801214</u> | dbSNP          | <u>4</u>           | 6301295<br>200              |                                           | <u>6301295</u>                  | 222300                  | WOLFRAM SYNDROME 1;<br>AND DEAFNESS; DIDMOAD    |
| rs1801214        | dbSNP          | <u>4</u>           | 6301295 All                 |                                           | <u>6301295</u>                  | 600965                  | DEAFNESS, AUTOSOMAL I<br>DFNA14;;DEAFNESS, AUTO |
| rs1801214        | dbSNP          | <u>4</u>           | <u>6301295</u>              |                                           | <u>6301295</u>                  | <u>614296</u>           | WOLFRAM-LIKE SYNDROM<br>OPTIC ATROPHY AND/OR I  |
| rs1801214        | dbSNP          | 4                  | <u>6301295</u>              |                                           | <u>6301295</u>                  | <u>116400</u>           | CATARACT 41; CTRCT41;;C                         |
| rs1801214        | dbSNP          | 4                  | <u>6301295</u>              |                                           | <u>6301295</u>                  | 222300                  | WOLFRAM SYNDROME 1;<br>AND DEAFNESS; DIDMOAL    |
| rs1801214        | dbSNP          | 4                  | <u>6301295</u>              |                                           | <u>6301295</u>                  | <u>600965</u>           | DEAFNESS, AUTOSOMAL I<br>DFNA14;;DEAFNESS, AUTO |
| rs1801214        | dbSNP          | <u>4</u>           | <u>6301295</u>              |                                           | <u>6301295</u>                  | <u>614296</u>           | WOLFRAM-LIKE SYNDROM<br>OPTIC ATROPHY AND/OR I  |
| rs1801214        | dbSNP          | 4                  | <u>6301295</u>              |                                           | <u>6301295</u>                  | <u>116400</u>           | CATARACT 41; CTRCT41;;C                         |
| <u>rs1801214</u> | dbSNP          | <u>4</u>           | <u>6301295</u>              |                                           | <u>6301295</u>                  | 222300                  | WOLFRAM SYNDROME 1;<br>AND DEAFNESS; DIDMOAD    |

|                           | 📌 U                             | IRL 💿 XML 🔄 Peri 💿 H   | elp                       |
|---------------------------|---------------------------------|------------------------|---------------------------|
| Export all results to     | File                            | 🔉 XLS 🔉 🗸              | Unique results only So Go |
| Email notification to     |                                 | HTML<br>CSV<br>TSV     |                           |
| View                      | 10 ᅌ rows as HTML               | S VINIQUE RESULTS ONLY |                           |
| Variant Variant Chromosom | e Chromosome position MIM Morbi | d Description          | MIM Morbid                |

#### References

- Kinsella, R. J., Kahari, A., Haider, S., Zamora, J., Proctor, G., Spudich, G., . . . Flicek, P. (2011). Ensembl BioMarts: a hub for data retrieval across taxonomic space. *Database* (*Oxford*), 2011, bar030. doi:10.1093/database/bar030
- McLaren, W., Pritchard, B., Rios, D., Chen, Y., Flicek, P., & Cunningham, F. (2010). Deriving the consequences of genomic variants with the Ensembl API and SNP Effect Predictor. *Bioinformatics*, *26*(16), 2069-2070. doi:10.1093/bioinformatics/btq330
- Welter, D., MacArthur, J., Morales, J., Burdett, T., Hall, P., Junkins, H., . . . Parkinson, H. (2014). The NHGRI GWAS Catalog, a curated resource of SNP-trait associations. *Nucleic Acids Res, 42* (Database issue), D1001-1006. doi:10.1093/nar/gkt1229
- Zeeberg, B. R., Riss, J., Kane, D. W., Bussey, K. J., Uchio, E., Linehan, W. M., . . . Weinstein, J. N. (2004). Mistaken identifiers: gene name errors can be introduced inadvertently when using Excel in bioinformatics. *BMC Bioinformatics*, 5, 80. doi:10.1186/1471-2105-5-80